Attachment 1—Screenshots of National Use-of-Force Data Collection

## National Use-of-Force Data Collection

### Create, Edit, and Submit an Incident Report Steps Illustrated

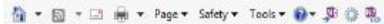

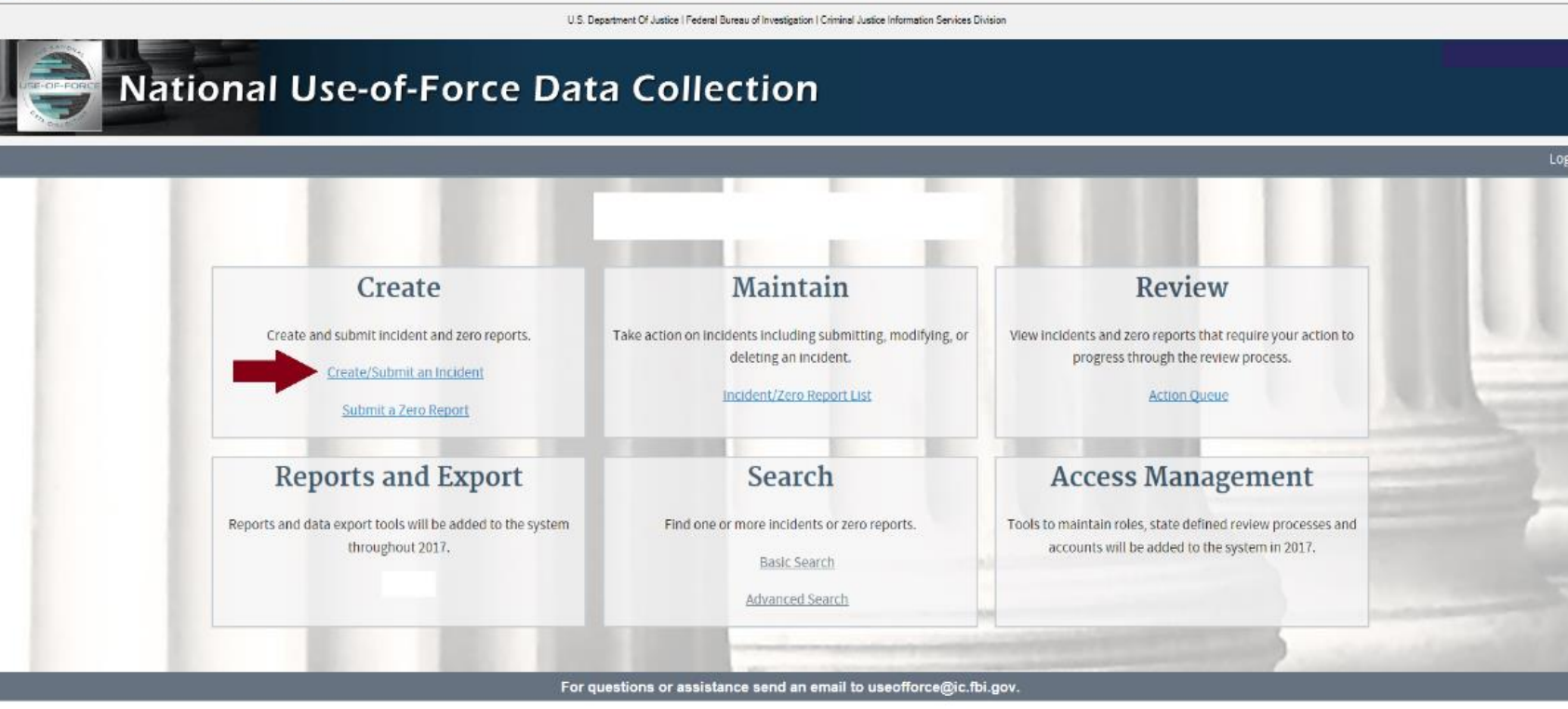

Select "Create/Submit an Incident."

👘 🔹 🗑 🔹 🖃 🖷 🔹 Page 🔹 Safety 🔹 Tools 💌 🔞 🖉 🧊 👰

Home

| U.S. Department Of Justice   Federal Bureau of Investigation   Oriminal Justice Information Services Division                                                                                                    | ^      |
|----------------------------------------------------------------------------------------------------|--------|
| National Use-of-Force Data Collection                                                                                                    |        |
| Action Queue Incident/Zero Report List Create Incident Create Zero Report                                                                                                    | Logoff |
| The National Use-of-Force Data Collection is a component of the Uniform Crime<br>Reporting Program that is used by law enforcement agencies to report a law<br>enforcement use of force that results in a flathity, serious bodily injury to a person, or<br>the discharge of a firemant of in the direction of a person.<br>The definition of <i>serious bodily injury</i> is based in part on 18 United States Code 2246<br>(4) and means "bodily injury that involves a substantial risk of death,<br>unconsciouaness, protracted and obvious disfigurement, or protracted loss or<br>impairment of the function of a bodily members, organ, or mental flexity."<br>Multiple conditions can be indicated only if multiple subjects were involved.<br>Did this incident result in ? (Select all that apply.)<br>The death of a person due to law enforcement use of force?<br>The serious bodily injury of a person due to law enforcement use of force?<br>The discharge of a firearm by law enforcement at or in the direction of a person<br>that did not otherwise result in death or serious bodily injury?<br>If you were able to select any of the above categories, please proceed to the<br>Incident Information on the next page. |        |
|                                                                                                    |        |

v

In response to the question, select all that apply.

🙀 🕶 🛐 🖛 📼 📾 🕶 Page 🕶 Safety 🕶 Tools 🕶 🖓 🖝 👰 🚳 🕵

Iome

U.S. Department Of Justice | Federal Bureau of Investigation | Criminal Justice Information Services Division National Use-of-Force Data Collection Action Queue Incident/Zero Report List Create Incident Create Zero Report The National Use-of-Force Data Collection is a component of the Uniform Crime Reporting Program that is used by law enforcement agencies to report a law enforcement use of force that results in a fatality, serious bodily injury to a person, or the discharge of a firearm at or in the direction of a person. The definition of serious bodily injury is based in part on 18 United States Code 2246 (4) and means "bodily injury that involves a substantial risk of death, unconsciousness, protracted and obvious disfigurement, or protracted loss or impairment of the function of a bodily member, organ, or mental faculty." Multiple conditions can be indicated only if multiple subjects were involved. Did this incident result in ... ? (Select all that apply.) The death of a person due to law enforcement use of force? The serious bodily injury of a person due to law enforcement use of force?  $\square$  The discharge of a firearm by law enforcement at or in the direction of a person that did not otherwise result in death or serious bodily injury? If you were able to select any of the above categories, please proceed to the Incident Information on the next page.

Logoff

Select "Continue."

| - 🔂 | ٠ | 2 | ¥ | _ | ۵ | ٠ | Page 🕶 | Safety 🕶 | Tools • | ۰ 🕲 | RD) | ٥ | <b>P</b> |  |
|-----|---|---|---|---|---|---|--------|----------|---------|-----|-----|---|----------|--|
|-----|---|---|---|---|---|---|--------|----------|---------|-----|-----|---|----------|--|

|                                                        | U.S. Department Of Justice   Federal Bureau of Investigation   Criminal Justice Information Services Division |        |
|--------------------------------------------------------|----------------------------------------------------------------------------------------------------|--------|
| National Use-of                                        | -Force Data Collection                                                                                        |        |
| Home Action Queue Incident/Zero Report List Create Inc | Create Zero Report                                                                                            | Logoff |
| B                                                      | ack Create                                                                                                    |        |
|                                                        | roRI01201 gency case number (This number is requested to assist in tracking                                   |        |
| for<br>1                                               | 123456789                                                                                                    |        |
|                                                        | 11/30/2016                                                                                                    |        |
|                                                        | Itime of the incident (24-hour time HHMM)     For example: 13:28       Minutes     18                         |        |
| B                                                      | ack Create                                                                                                    |        |

For questions or assistance send an email to useofforce@ic.fbi.gov.

Three required fields to create an Incident report.

🐴 🔻 🔝 🖛 🖛 🖛 🛛 🖶 🖓 🖓 🖓 👘 👘

| U.S. Department Of Justice   Federal Bureau of Investigation   Criminal Justice Information Services Division                                                                 |        |  |  |
|----------------------------------------------------------------------------------------------------|--------|--|--|
| National Use-of-Force Data Collection                                                                                                    |        |  |  |
| Home         Action Queue         Incident/Zero Report List         Create Incident         Create Zero Report                                                                | Logoff |  |  |
| Back Save and Continue Review                                                                                                    |        |  |  |
| Location of the incident                                                                                                    |        |  |  |
| Street address 1                                                                                                    |        |  |  |
| Street address 1   Street address 2   Optional     City   State     OR-     Latitude   Longitude     Pending further investigation   Unknown and is unlikely to ever be known |        |  |  |
| Location Type <b>0</b>                                                                                                    |        |  |  |
|                                                                                                    |        |  |  |
| Back Save and Continue Review                                                                                                    | ~      |  |  |

Enter the location of the incident.

| 🐘 🛪 🔝 🕆 🖂 📾 🛪 Page 🛪 Safety 🛪 Tools 🛪 🚯 🛪 🖓 🚳                                                                                                    |        |
|----------------------------------------------------------------------------------------------------|--------|
| U.S. Department Of Justices   Federal Bureau of Investigation   Criminal Justices Information Services Division                                                                                                    | ^      |
| National Use-of-Force Data Collection                                                                                                    |        |
| Home Action Queue Incident/Zero Report List Create Incident Create Zero Report                                                                                                    | Logoff |
| Back     Save and Continue     Review       Incident Information     Location of the incident       Street address 1       Anuscrond Condemmed Structure       Anuscrond Park       Anuscrond Park       Bark Nightlank       Community Conter       Community Conter       Convenance Store       Department/Discourt Store       Dong Store Doctor's OfficeHospital       FinedWoods       Governmum Plable Building       GrovenySuper Mark    < |        |
| Jail/Prison/Penitentiary/Corrections Facility<br>Lake/Waterway/Beach                                                                                                    |        |

Select the location type.

| 🛅 🔹 🖾 🔹 🗆 | 1 👼 🔻 Page 🔻 | Safety - Tools - | <b>0</b> | Ø 🚯 | 퀂 |
|-----------|--------------|------------------|----------|-----|---|
|-----------|--------------|------------------|----------|-----|---|

| U.S. Department Of Justice   Federal Bureau of Investigation   Criminal Justice Information                          | Services Division |
|----------------------------------------------------------------------------------------------------|-------------------|
| National Use-of-Force Data Collection                                                                                |                   |
| Home Action Queue Incident/Zero Report List Create Incident Create Zero Report                                       | Logoff            |
| Back     Save and Continue     Review       Incident Information     Location of the incident       Street address 1 |                   |
| Unknown and is unlikely to ever be known                                                                             |                   |
| Grocery/Supermarket                                                                                                  |                   |
| Save and Continue Review                                                                                             | ,                 |

Select "Save and Continue."

| 🚰 * 📾 * 🖂 🚔 * Page * Safety * Tools * <table-cell> * 💭 🌞 🎘</table-cell> |                                                                                                    |                                                                         |        |
|-------------------------------------------------------------------------|----------------------------------------------------------------------------------------------------|-------------------------------------------------------------------------|--------|
|                                                                         | U.S. Department Of Justice I Federal B                                                                                                    | ureau of Investigation I Criminal Justice Information Services Division | ^^     |
| Rational Use                                                            | -of-Force Data Colle                                                                                                    | ction                                                                   |        |
| Home Action Queue Incident/Zero Report List C                           | Create Incident Create Zero Report                                                                                                    |                                                                         | Logoff |
|                                                                         | Back Save and Continue Review                                                                                                    |                                                                         |        |
|                                                                         | Incident Information                                                                                                    | \$ B                                                                    |        |
|                                                                         | What was the reason for initial contact between the (s)? (Please select one)         Response to unlawful or suspicious activity         Medical, mental health, or welfare assistance         Routine patrol other than traffic stop         Traffic stop         Warrant service         Service of a court order         Mass demonstration         Follow up investigation         Unknown and is unlikely to ever be known         Pending further investigation         Unknown and is unlikely to ever be known         Pending further investigation         Unknown and is unlikely to ever be known         Pending further investigation         Unknown and is unlikely to ever be known         Pending further investigation         Unknown and is unlikely to ever be known         Pending further investigation         Unknown and is unlikely to ever be known         Pending further investigation         Unknown and is unlikely to ever be known         Pending further investigation         Unknown and is unlikely to ever be known         Pending further investigation         Unknown and is unlikely to         Pending further investigation         Unknown and is unlikely to         Unknown and is unlikely to         Unknown and is unlikely to <th>IBRS) or incident number<br/>in the subject</th> <th></th> | IBRS) or incident number<br>in the subject                              |        |

Select the reason for the initial contact.

| 🙀 + 👩 - 🗔 📾 + Page + Safety + Tools + 👔 + 🔊 🖏  |                                                                                                    |        |
|------------------------------------------------|----------------------------------------------------------------------------------------------------|--------|
|                                                | U.S. Department DF Justice   Federal Bureau of Investigation   Criminal Justice Information Services Division                                                                                                    | ^      |
| National Use                                   | of-Force Data Collection                                                                                                    |        |
| Home Action Queue Incident/Zero Report List Cr | ate Incident Create Zero Report                                                                                                    | Logoff |
|                                                | Back Save and Continue Review                                                                                                    |        |
|                                                | What was the reason for initial contact between the subject(s) and the officer (s)? (Please select one) $\bullet$                                                                                                    |        |
|                                                | Response to unlawful or suspicious activity                                                                                                    |        |
|                                                | If the use of force was in response to report or observation of "unlawful or<br>suspicious activity," what w<br>committed by the subject pr<br>Offense #1<br>Aggravated Assaul<br>Aggravated Assaul<br>Simple Assault<br>Intimidation<br>Bribery<br>Burglary/Breaking & Entering<br>Counterfeiting/Forgery<br>Destruction/Damage/Vandalism of Property<br>Drug/Narcotics Violations<br>Drug Equipment Violations              |        |
|                                                | The National Incident-Based<br>of report detailing criminal i<br>glass Pretenses/Swindle/Confidence Game<br>Credit Card/Automated Teller Machine Fraud<br>Impersonation<br>Welfare Fraud<br>Wire Fraud<br>Unite Hacking/Computer Invasion<br>Betting/Wagering<br>Operating/Promoting/Assisting Gambling<br>Gambling Equipment Violations<br>Sports Tampering<br>Murder & Non-negligent Manslaughter<br>Negligent Manslaughter |        |

If the reason for contact was "unlawful or suspicious activity," select the most serious observed offenses.

🛐 🕈 🛐 👻 📖 🗰 🔻 Page 🕈 Safety 🕈 Tools 🕈 🚷 🕈 💭 😳 🐘

|                                                                                                    | U.S. Department Of Justice I Federal Bureau of Investigation I Criminal Justice Information Services Division                                                                                                    |      |
|----------------------------------------------------------------------------------------------------|----------------------------------------------------------------------------------------------------|------|
| National Use-of-Force D                                                                                                    | oata Collection                                                                                                    |      |
| Action Queue Incident/Zero Report List Create Incident Create Zero I                                                                                                    | Report                                                                                                    | Logo |
| Back       Save and Comparison         Incident Information       What was the reason for (s)? (Please select one)         Response to unlawful or       If the use of force was in suspicious activity," who committed by the subject         Offense #1       Aggravated Assauly         Pending further investion       Online of report detailing criminal incident-Bactor detailing criminal | Initial contact between the subject(s) and the officer<br>suspicious activity<br>response to report or observation of "unlawful or<br>at were the most serious observed offenses<br>typior to or at the time of the incident? O<br>Offense #2 Offense #3<br>Offense #2 Offense #3<br>Offense #2 Offense #3<br>Subject O<br>stigation<br>kely to ever be known<br>resed Reporting System (NIBRS) or incident number<br>al incident information on the subject O<br>Pending further investigation<br>Unknown and is unlikely to ever be known |      |

Enter the National Incident-Based Reporting System (NIBRS) or incident number, then select "Save and Continue."

🏠 • 🔯 - 🖂 🚋 • Page • Safety • Tools • 🚱 • 💭 🧶

| U.S. Department Of Justice I Federal Euresu of Investigation I Criminal Justice Information Services Division                                                                                                    | ^      |
|----------------------------------------------------------------------------------------------------|--------|
| National Use-of-Force Data Collection                                                                                                    |        |
| Home Action Queue Incident/Zero Report List Create Incident Create Zero Report                                                                                                    | Logoff |
| Back       Save and Continue       Review         Incident Information       Did the officer approach the subject(s)? •       •         Image: Second Second |        |
|                                                                                                    | ~      |

Indicate whether the officer/agent approached the subject.

| 🛅 🛪 🔯 🛪 🖙 🚔 🛪 Page * Safety * Tools * 🕢 * 💭 🍈 🖳 |                                                                                                    |    |
|-------------------------------------------------|----------------------------------------------------------------------------------------------------|----|
| <b>National Use</b> -                           | US Department Of Justice   Federal Rureau of Investigation   Chimical Justice Information Services Division                                                                                                    | on |
|                                                 | Back Save and Continue Review                                                                                                    |    |
|                                                 | Did the officer approach the subject(s)?       Image: Comparison of the subject (s)?         Was this an ambush incident?       Image: Comparison of the subject (s)?         Yes       Pending further investigation       Image: Comparison of the subject (s)?         Unknown and is unlikely to ever be known       Image: Comparison of the subject (s)?       Image: Comparison of the subject (s)?         If the incident involved officers who used force from multiple law enforcement agencies, please provide the total number of other agencies involved.       Image: Comparison of the subject (s)?         Image: Comparison of the subject (s)?       Image: Comparison of the subject (s)?       Image: Comparison of the subject (s)?         Image: Comparison of the subject (s)?       Image: Comparison of the subject (s)?       Image: Comparison of the subject (s)?         Image: Comparison of the subject (s)?       Image: Comparison of the subject (s)?       Image: Comparison of the subject (s)?         Image: Comparison of the subject (s)?       Image: Comparison of the subject (s)?       Image: Comparison of the subject (s)?         Image: Comparison of the subject (s)?       Image: Comparison of the subject (s)?       Image: Comparison of the subject (s)?         Image: Comparison of the subject (s)?       Image: Comparison of the subject (s)?       Image: Comparison of the subject (s)?         Image: Comparison of the subject (s)?       Image: Comparison of the subject (s)?       Image: Comparison of the subject (s)? |    |

Logof

Indicate whether the incident was an ambush.

| 🚰 • ⊠ • □ ⊕ • Page • Safety • Tools • 😧 • 💭 🖉 🗓                                                                                                    |                |
|----------------------------------------------------------------------------------------------------|----------------|
| U.S. Department Of Justice   Federal Bureau of Investigation   Criminal Justice Information Se                                                                                                    | vices Division |
| National Use-of-Force Data Collection                                                                                                    |                |
| Home Action Queue Incident/Zero Report List Create Incident Create Zero Report                                                                                                    | Logoff         |
| Back Save and Continue Review                                                                                                    |                |
| Did the officer approach the subject(s)?                                                                                                    |                |
|                                                                                                    |                |
| Was this an ambush incident?<br>Was a supervisor or a senior officer acting in a similar capacity present or<br>consulted prior to when force was used in the incident?<br>Yes<br>No<br>Pending further investigation<br>Unknown and is unlikely to ever be known<br>Development<br>Please provide ORIs and case numbers for the local use-of-force reports at<br>the other agencies. |                |
| Back Save and Continue Review                                                                                                    |                |

Answer whether a senior officer/agent or supervisor was present or consulted.

| <ul> <li>M ▼ □ ⊕ ▼ Page ▼ Safety ▼ Tools ▼ 0 ▼ 0 0 00</li> <li>Home Action Queue Incident/Zero Report List Cred</li> </ul> | eate Incident Create Zero Report                                                                                                    | Logoff |
|----------------------------------------------------------------------------------------------------|----------------------------------------------------------------------------------------------------|--------|
|                                                                                                    | Back Save and Continue Review                                                                                                    |        |
|                                                                                                    | Incident Information                                                                                                    |        |
|                                                                                                    | Did the officer approach the subject(s)? <b>O</b>                                                                                                    |        |
|                                                                                                    |                                                                                                    |        |
|                                                                                                    | Was this an ambush incident?                                                                                                    |        |
|                                                                                                    |                                                                                                    |        |
|                                                                                                    | Was a supervisor or a senior officer acting in a similar capacity present or consulted prior to when force was used in the incident?                       |        |
|                                                                                                    |                                                                                                    |        |
|                                                                                                    | If the incident involved officers who used force from multiple law<br>enforcement agencies, please provide the total number of other agencies<br>involved. |        |
|                                                                                                    | Please provide ORIs and case numbers for the local use-of-force reports at the other agencies. $\hat{m 0}$                                                 |        |
|                                                                                                    | ORI Case Number Remove                                                                                                    |        |
|                                                                                                    | ORI Case Number Remove                                                                                                    |        |
|                                                                                                    |                                                                                                    |        |
|                                                                                                    |                                                                                                    |        |
|                                                                                                    | Back Save and Continue Review                                                                                                    |        |
|                                                                                                    |                                                                                                    |        |

Enter the number of involved officers/agents from multiple agencies.

| 🛐 🕶 🛐 👻 🖃 🖶 👻 Page 🕶 Safety 🕶 Tools 🕶 🕢 🐥 🥋 🧠 |                                                                                                    |       |
|-----------------------------------------------|----------------------------------------------------------------------------------------------------|-------|
| Home Action Queue Incident/Zero Report List   | Create Incident Create Zero Report                                                                                                    | Logof |
|                                               | Back Save and Continue Review                                                                                                    |       |
|                                               | Subject Information                                                                                                    |       |
|                                               | Please complete the following set of questions from this section for each individual who<br>was subject to force that resulted in death, severe bodily injury, or a firearm discharge<br>applied by officers <b>from your agency</b> in the course of this incident. Do not include any<br>witnesses or bystanders who were not the subject of force applied by law enforcement.<br>All data elements must have a valid response indicated in order to submit the<br>incident information.                                                                                                    |       |
|                                               | Total number of subjects that died or received serious bodily injury as a result of<br>a law enforcement use of force, including the discharge of a firearm at or in their                                                                                                    |       |
| -                                             | direction       Image: Description intervention interventio |       |
|                                               | - Subject 1                                                                                                    |       |
| -                                             | Edit                                                                                                    |       |
|                                               | Race and Ethnicity:                                                                                                    |       |
|                                               | Sex: Age:                                                                                                    |       |
|                                               | Height: Weight:                                                                                                    |       |
|                                               | Impairment:                                                                                                    |       |
|                                               | Resisted:                                                                                                    |       |
|                                               | Threatened:                                                                                                    |       |
|                                               | Force Applied:                                                                                                    |       |
|                                               | Injuries::                                                                                                    |       |
|                                               | Armed:                                                                                                    |       |
|                                               |                                                                                                    |       |
|                                               | Back Save and Continue Review                                                                                                    |       |
|                                               |                                                                                                    |       |

Enter the number of subjects who died or were seriously injured.

| 💁 × 詞 × 🗆 最 × Page × Safety × Tools × 😥 × 💭 🖏                                       |
|-------------------------------------------------------------------------------------|
| Home Action Queue Incident/Zero Report List Create Incident Create Zero Report Logo |
|                                                                                     |
| Subject 1                                                                           |
| Demographics Description Impairment Threat Resist Force Injury                      |
|                                                                                     |
| Next                                                                                |
| Say of authiast <b>f</b>                                                            |
|                                                                                     |
|                                                                                     |
| Race and ethnicity of subject (Select all that apply.) <b>O</b>                     |
|                                                                                     |
| American Indian of Clarka Netive                                                    |
|                                                                                     |
|                                                                                     |
| □ Black or African American                                                         |
| □ Native Hawaiian or Other Pacific Islander                                         |
|                                                                                     |
| Pending further Investigation                                                       |
| Unknown/Not reported                                                                |
|                                                                                     |
| Next                                                                                |
|                                                                                     |
|                                                                                     |
| Save and Continue                                                                   |
| Back Save and Continue Review                                                       |
|                                                                                     |

Enter the sex, race, and ethnicity of the subject.

| 🛅 🛪 🖾 🔶 🖙 Page 🛪 Safety 🛪 Tools 🕈 🚳 🕫 🥵 🐘                                                                      |        |
|----------------------------------------------------------------------------------------------------|--------|
| Home         Action Queue         Incident/Zero Report List         Create Incident         Create Zero Report | Logoff |
| Subject 1                                                                                                    | •      |
| Demographics Description Impairment Threat Resist Force Injury                                                 |        |
| Back Next                                                                                                    |        |
| Age of subject at time of incident O                                                                           |        |
| Pending further investigation                                                                                  |        |
| Unknown and is unlikely to ever be known                                                                       |        |
| Height of subject (report actual or estimated range of values) <b>O</b> For example:<br>6 2                    |        |
| Feet Inches Feet Inches To To Estimated                                                                        |        |
| □ Pending further investigation                                                                                |        |
| Unknown and is unlikely to ever be known                                                                       |        |
| Weight of subject (report actual or estimated range of values) (lbs) <b>O</b>                                  |        |
| Pending further investigation                                                                                  |        |
| Unknown and is unlikely to ever be known                                                                       |        |
|                                                                                                    |        |

Enter the age, height, and weight of the subject.

| 🛅 👻 🗟 👻 🖾 🖶 👻 Page 👻 Safety 🕶 Tools 🕶 😥 🖉 🦉 🐘         |                                                                                                 |        |
|-------------------------------------------------------|-------------------------------------------------------------------------------------------------|--------|
| Home Action Queue Incident/Zero Report List Create In | cident Create Zero Report                                                                       | Logoff |
|                                                       |                                                                                                 |        |
| Su                                                    |                                                                                                 |        |
|                                                       | Demographics Description Impairment Threat Resist Force Injury                                  |        |
|                                                       | Back Next                                                                                       |        |
|                                                       |                                                                                                 |        |
|                                                       | Was there an apparent or known impairment in the mental or physical condition of the subject? 🙃 |        |
|                                                       | Vos                                                                                             |        |
|                                                       | No<br>Pending further investigation                                                             |        |
|                                                       | Unknown and is unlikely to ever be known apply)                                                 |        |
|                                                       | Mental health condition                                                                         |        |
|                                                       | Alcohol impairment                                                                              |        |
|                                                       | Drug impairment                                                                                 |        |
|                                                       | Pending further investigation                                                                   |        |
|                                                       | Unknown and is unlikely to ever be known                                                        |        |
|                                                       |                                                                                                 |        |
|                                                       | Back Next                                                                                       |        |
|                                                       |                                                                                                 |        |
|                                                       | Save and Continue                                                                               |        |
|                                                       |                                                                                                 |        |
|                                                       | Armed:                                                                                          |        |
|                                                       |                                                                                                 |        |
| В                                                     | ck Save and Continue Review                                                                     |        |

Answer whether the subject had any known or apparent impairments.

| 🛅 🔻 🖾 🕆 🖃 🕈 Page 🛪 Safety 🛪 Tools 🕶 🚳 🕫 🥼 🕵                       |                                                                     |
|-------------------------------------------------------------------|---------------------------------------------------------------------|
| Home Action Queue Incident/Zero Report List Create Incident Creat | te Zero Report Logoff                                               |
|                                                                   |                                                                     |
| Subject 1                                                         |                                                                     |
| Demographics                                                      | Description Impairment Threat Resist Force Injury                   |
| Back                                                              | Next                                                                |
|                                                                   |                                                                     |
| Was there<br>of the sub                                           | an apparent or known impairment in the mental or physical condition |
| Yes                                                               |                                                                     |
|                                                                   |                                                                     |
| Please                                                            | ndicate which conditions apply (Select all that apply) 0            |
|                                                                   | ental health condition                                              |
| La la la la la la la la la la la la la la                         | cohol impairment                                                    |
|                                                                   | ug impairment                                                       |
| D Pe                                                              | nding further investigation                                         |
|                                                                   | known and is unlikely to ever be known                              |
|                                                                   |                                                                     |
| Back                                                              | Next                                                                |
|                                                                   |                                                                     |
|                                                                   |                                                                     |
|                                                                   | Save and Continue                                                   |
| Armed:                                                            |                                                                     |
|                                                                   |                                                                     |
| Back Sav                                                          | and Continue Review                                                 |
| Dath                                                              |                                                                     |

If the subject had impairments, select which conditions apply.

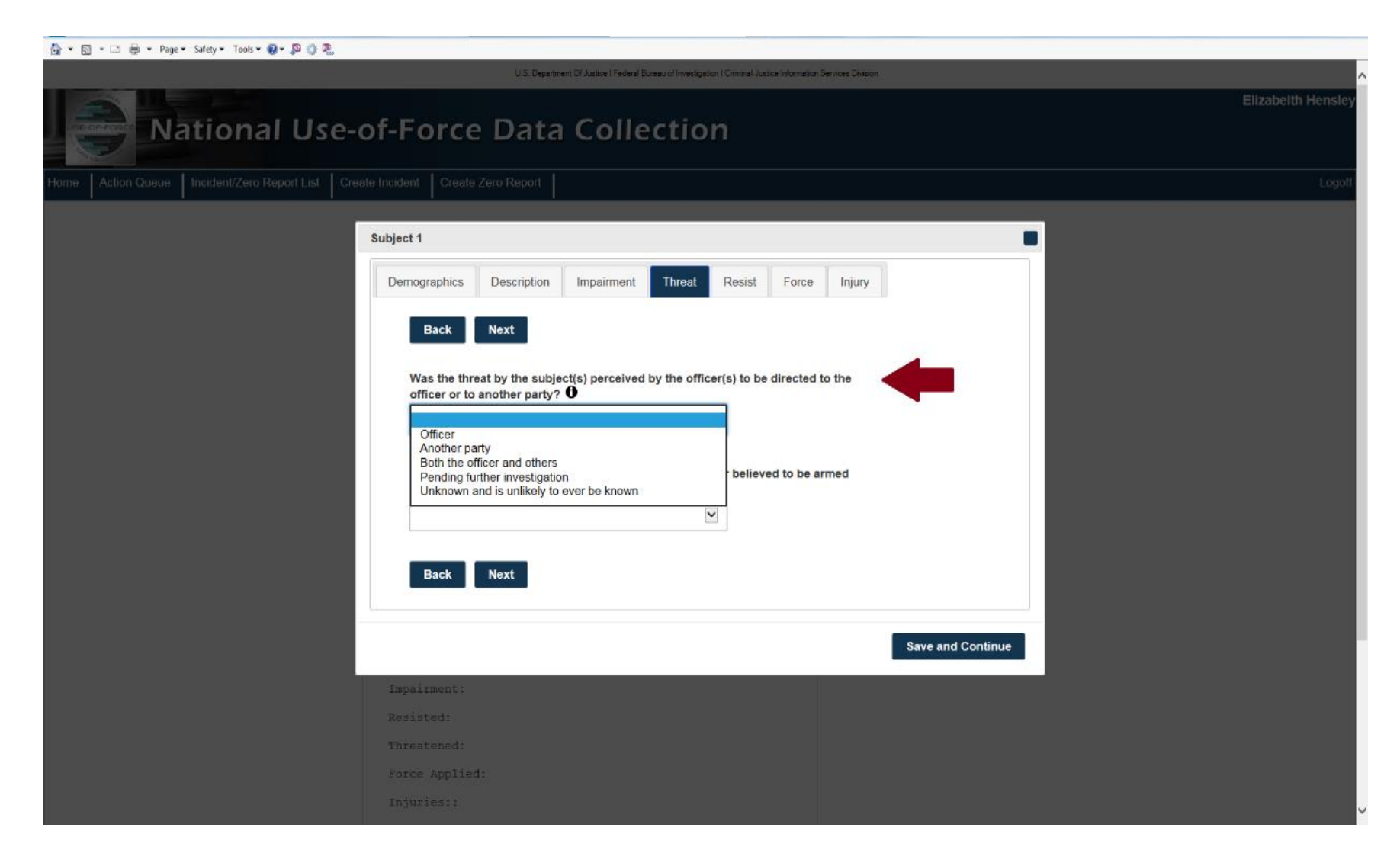

Answer whether the officer/agent perceived a threat directed by the subject at officers/agents or others.

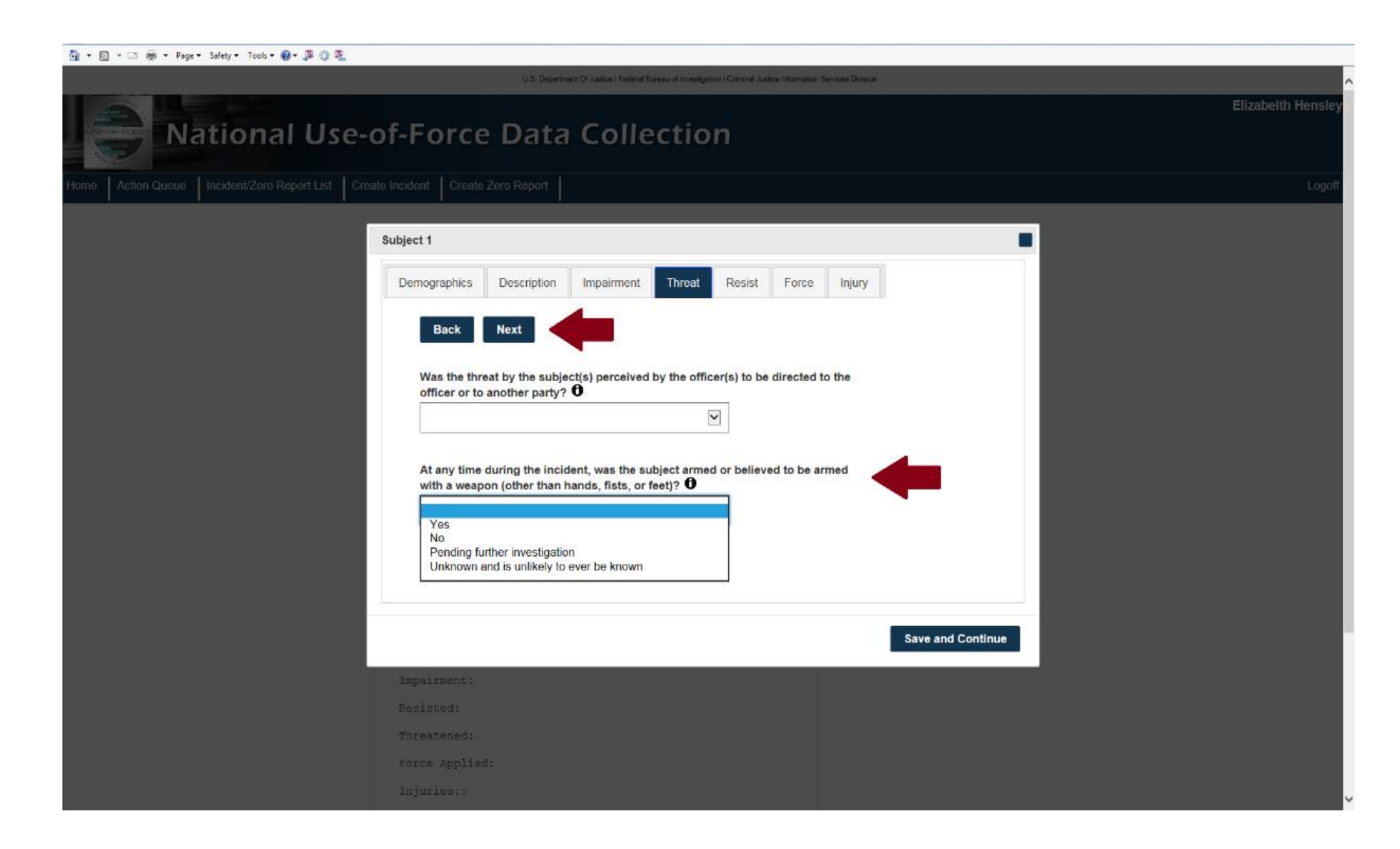

Answer whether the subject was armed or believed to be armed.

| ubject 1                                                                  |                                         |
|---------------------------------------------------------------------------|-----------------------------------------|
| Demographics Description Impairment                                       | Threat Resist Force Injury              |
| Back Next                                                                 |                                         |
|                                                                           |                                         |
| Did the subject resist the officer(s)? 0                                  | 🖛 🛛 🖉 🖉                                 |
| Yes<br>No                                                                 |                                         |
| Pending further investigation<br>Unknown and is unlikely to ever be known | (Select all that apply)                 |
| Active aggression                                                         |                                         |
| Attempt to escape or flee from custody                                    |                                         |
| Chemical agent (acid, gasoline, pepper o                                  | er OC (oleoresin capsicum) spray, etc.) |
| Edged weapon                                                              |                                         |
| Electronic control weapon                                                 |                                         |
| Elrearm                                                                   |                                         |
| Resisted being handcuffed or arrested                                     |                                         |
| U vehicle                                                                 |                                         |
| Verbal                                                                    |                                         |
| Passive resistance                                                        |                                         |
| Pending further investigation                                             |                                         |
|                                                                           |                                         |

### Answer whether the subject resisted officers/agents.

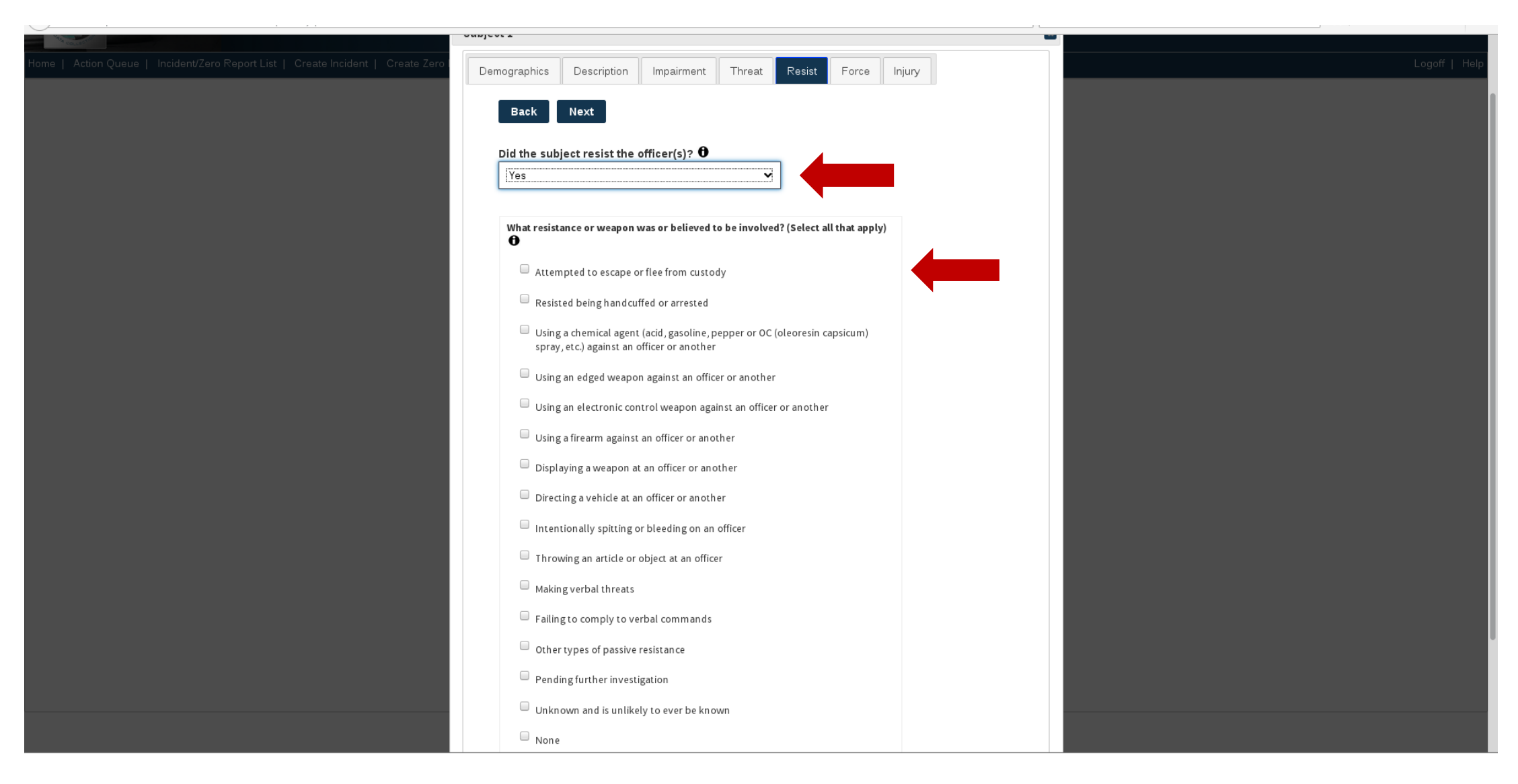

If the subject resisted, select what types of weapons or resistance the subject used.

| Subject 1     Demographics     Description     Impairment     Type(a) of force used by law enforcement connected to serious bodily injury or death of the subject (Select all that apply)     Firearm   Electronic control weapon (Taser®)   Explosive device   Chemical agent/Pepper or OC (eleoresin capsicum) spray   Baton   Impact projectile   Butint instrument   Hands-fists-fiel   Other   Pending further investigation   Unknown and is unlikely to ever be known            | 🔄 🦛 🔻 Page 🕶 Safety 👻 Tools 👻 👹 🖉 🤹 🤯 |                                                                                                    |
|----------------------------------------------------------------------------------------------------|---------------------------------------|----------------------------------------------------------------------------------------------------|
| Demographics Description     Impairment Threat     Back     Type(s) of force used by law enforcement connected to serious bodily injury     or death of the subject (Select all that apply) O     Firearm   Electronic control weapon (Taser®)   Explosive device   Chamical agent/Papper or OC (oleoresin capsicum) spray   Baton   Impact projectile   Bunt instrument   Hands-fists-foat   Canine   Other   Pending further investigation   Unknown and is unlikely to ever be known |                                       | Subject 1                                                                                                    |
| Back Not     Type(s) of force used by law enforcement connected to serious bodily injury or death of the subject (Select all that apply) • • • • • • • • • • • • • • • • • • •                                                                                                    |                                       | Demographics Description Impairment Threat Resist Force Injury                                                                       |
| Type(a) of force used by law enforcement connected to serious bodily injury or death of the subject (Select all that apply) O     Firearm   Electronic control weapon (Taser®)   Explosive dovice   Chemical agent/Pepper or OC (oleoresin capsicum) spray   Baton   Impact projectile   Butn instrument   Hands-fists-feet   Canine   Other   Pending further investigation   Unknown and is unlikely to ever be known                                                                 |                                       | Back Next                                                                                                    |
| Type(s) of force used by law enforcement connected to serious bodily injury or death of the subject (Select all that apply) $\Theta$ Firearm   Electronic control weapon (Taser®)   Explosive device   Chemical agent/Pepper or OC (oleoresin capsicum) spray   Baton   Impact projectile   Blunt instrument   Hands-fists-feet   Canine   Other   Pending further investigation   Unknown and is unlikely to ever be known                                                             |                                       |                                                                                                    |
| Firearm   Electronic control weapon (Taser®)   Explosive dovice   Chemical agent/Pepper or OC (oleoresin capsicum) spray   Baton   Impact projectile   Bunt instrument   Hands-fists-feet   Canine   Other   Other   Pending further investigation   Unknown and is unlikely to ever be known                                                                                                    |                                       | Type(s) of force used by law enforcement connected to serious bodily injury or death of the subject (Select all that apply) <b>O</b> |
| Electronic control weapon (Taser®)   Explosive device   Chemical agent/Pepper or OC (oleoresin capsicum) spray   Baton   Impact projectile   Blunt instrument   Hands-fists-feet   Canine   Other   Other   Pending further investigation   Unknown and is unlikely to ever be known                                                                                                    | l                                     | □ Firearm                                                                                                    |
| Explosive device   Chemical agent/Pepper or OC (oleoresin capsicum) spray   Baton   Impact projectile   Blunt instrument   Hands-fists-feet   Canine   Other   Other   Pending further investigation   Unknown and is unlikely to ever be known                                                                                                    |                                       | Electronic control weapon (Taser®)                                                                                                   |
| Chemical agent/Pepper or OC (oleoresin capsicum) spray   Baton   Impact projectile   Blunt instrument   Hands-fists-feet   Canine   Other   Other   Pending further investigation   Unknown and is unlikely to ever be known                                                                                                    |                                       | Explosive device                                                                                                    |
| Baton   Impact projectile   Blunt instrument   Hands-fists-feet   Canine   Other   Pending further investigation   Unknown and is unlikely to ever be known                                                                                                    |                                       | Chemical agent/Pepper or OC (oleoresin capsicum) spray                                                                               |
| Impact projectile   Blunt instrument   Hands-fists-feet   Canine   Other   Other   Pending further investigation   Unknown and is unlikely to ever be known                                                                                                    |                                       | Baton                                                                                                    |
| Blunt instrument   Hands-fists-feet   Canine   Other   Pending further investigation   Unknown and is unlikely to ever be known                                                                                                    |                                       | Impact projectile                                                                                                    |
| Hands-fists-feet       Image: Canine         Canine       Image: Canine         Other       Image: Canine         Pending further investigation       Image: Canine         Unknown and is unlikely to ever be known       Image: Canine                                                                                                    |                                       | Blunt instrument                                                                                                    |
| Canine Other Pending further investigation Unknown and is unlikely to ever be known                                                                                                    |                                       | □ Hands-fists-feet                                                                                                    |
| Other     Pending further investigation     Unknown and is unlikely to ever be known                                                                                                    |                                       | Canine                                                                                                    |
| Pending further investigation     Unknown and is unlikely to ever be known                                                                                                    |                                       | Other                                                                                                    |
| Unknown and is unlikely to ever be known                                                                                                    |                                       | Pending further investigation                                                                                                    |
|                                                                                                    |                                       | Unknown and is unlikely to ever be known                                                                                             |
|                                                                                                    |                                       | Back Next                                                                                                    |
| Back Next                                                                                                    |                                       |                                                                                                    |
| Back Next                                                                                                    |                                       | Save and Continue                                                                                                    |
| Back Next Save and Continue                                                                                                    |                                       |                                                                                                    |

Select what types of force officers/agents used in connection with serious injury of the subject.

| National Use-of-Force Da                                                         | ita Collection                                                                                                    |               |
|----------------------------------------------------------------------------------|----------------------------------------------------------------------------------------------------|---------------|
|                                                                                  | Subject 1                                                                                                    |               |
| Home   Action Queue   Incident/Zero Report List   Create Incident   Create Zero: | Demographics Description Impairment Threat Resist Force Injury Back                                                                                   | Logoff   Help |
|                                                                                  | What were the subject's injuries received as a direct consequence of the use of force by law enforcement? (Select all that apply) $oldsymbol{\Theta}$ |               |
|                                                                                  | Apparent broken bones                                                                                                    |               |
|                                                                                  | Gunshot wound                                                                                                    |               |
|                                                                                  | Loss of teeth                                                                                                    |               |
|                                                                                  | Loss or partial loss of finger, toe, arm, leg, etc.                                                                                                   |               |
|                                                                                  | Possible internal injury                                                                                                    |               |
|                                                                                  | Severe laceration/puncture wound                                                                                                    |               |
|                                                                                  | Canine bite                                                                                                    |               |
|                                                                                  | Unconsciousness                                                                                                    |               |
|                                                                                  | Possible cardiac event                                                                                                    |               |
|                                                                                  | Other major injury                                                                                                    |               |
|                                                                                  | Death                                                                                                    |               |
|                                                                                  | None                                                                                                    |               |
|                                                                                  | Pending further investigation                                                                                                    |               |
|                                                                                  | Unknown and is unlikely to ever be known                                                                                                    |               |
|                                                                                  |                                                                                                    |               |
|                                                                                  | Back                                                                                                    |               |
|                                                                                  |                                                                                                    |               |
|                                                                                  | Save and Continue                                                                                                    |               |

Select what injuries the subject received.

| 🚵 🔹 🗟 👻 🖃 🖶 👻 Page 🔹 Safety 🕶 Tools 👻 🛞 🐥 🐘 |                                         |                                                                                                    |
|---------------------------------------------|-----------------------------------------|----------------------------------------------------------------------------------------------------|
| Home Action Queue Incident/Zero Report List | Create Incident C                       | Create Zero Report                                                                                                    |
|                                             |                                         |                                                                                                    |
|                                             | Back                                    | teview                                                                                                    |
|                                             | 0.00                                    |                                                                                                    |
|                                             | Officer Informat                        | tion                                                                                                    |
|                                             | Please complete<br>actually applied f   | force that resulted in death, serious bodily injury, or discharged a                                                                                 |
|                                             | tirearm at or in th<br>agency. Do not i | he direction of a person in the course of this incident <b>from your</b><br>include any officers who were assisting or present; did not apply force; |
|                                             | or applied force to<br>must have a val  | that did not meet the criteria as specified above. All data elements<br>lid response indicated in order to submit the incident information.          |
|                                             | Number of office                        | cers who applied force during this Incident                                                                                                    |
|                                             |                                         | Jnknown and is unlikely to ever be known                                                                                                    |
|                                             | Number of officer                       | ers from your agency who actually applied force during the time of                                                                                   |
| <b></b>                                     | incident U                              | Pending further investigation                                                                                                    |
|                                             | • <u> </u>                              | Jnknown and is unlikely to ever be known                                                                                                    |
|                                             | - Officer 1                             |                                                                                                    |
|                                             |                                         |                                                                                                    |
|                                             | Edit                                    |                                                                                                    |
|                                             | Race Ethn                               | nicity:                                                                                                    |
|                                             | Sex: A                                  | Age:                                                                                                    |
|                                             | Height:                                 | Weight:                                                                                                    |
|                                             | Years Ser                               | rvice: Full Time:                                                                                                    |
|                                             | Identifia                               | able: On Duty: Discharged Weapon:                                                                                                    |
|                                             | Injury:                                 |                                                                                                    |
|                                             | NIBRS inc                               | cident number:                                                                                                    |
|                                             |                                         |                                                                                                    |
|                                             |                                         |                                                                                                    |
|                                             | Back R                                  | Review                                                                                                    |

Enter the number of officers/agents involved in the incident.

| 📴 🕶 📷 👻 🖂 👼 👻 Page 🛎 Safety 🗶 Tools 🕶 🤀 🥥 🖏                                    |        |
|--------------------------------------------------------------------------------|--------|
| Home Action Queue Incident/Zero Report List Create Incident Create Zero Report | Logoff |
| Officer 1                                                                      |        |
| Demographics Description Service Response Injury                               |        |
|                                                                                |        |
| Next                                                                           |        |
| Sex of the officer <b>0</b>                                                    |        |
|                                                                                |        |
| Race and ethnicity of the officer (select all that apply) <b>①</b>             |        |
| Hispanic or Latino                                                             |        |
| American Indian or Alaska Native                                               |        |
| Asian                                                                          |        |
| Black or African American                                                      |        |
| □ Native Hawaiian or Other Pacific Islander                                    |        |
| C White                                                                        |        |
| Pending further Investigation                                                  |        |
| Unknown/Not reported                                                           |        |
|                                                                                |        |
| Next                                                                           |        |
|                                                                                |        |
| Save and Continue                                                              |        |
| Back Review                                                                    |        |
| Back Review                                                                    | ,      |

Enter the sex, race, and ethnicity of the officer/agent.

| n 🖓 🕶 🔯 👻 🖂 🚔 👻 Page 🛎 Safety 💌 Tools 🕶 😥 🛪 💭 🍈 🖳                              |        |
|--------------------------------------------------------------------------------|--------|
| Home Action Queue Incident/Zero Report List Create Incident Create Zero Report | Logoff |
| Officer 1                                                                      |        |
| Demographics Description Service Response Injury                               |        |
| Back Next                                                                      |        |
| Age of officer at time of incident $\Theta$                                    |        |
| Pending further investigation                                                  |        |
| Height of the officer <b>O</b> For example: 6.2                                |        |
| Pending further investigation                                                  |        |
| Weight of officer <b>O</b>                                                     |        |
| Pending further investigation                                                  |        |
| Back Next                                                                      |        |
| Save and Continue                                                              |        |

Enter the age, height, and weight of the officer/agent.

| 🛅 🛪 🖾 🛪 🖂 📾 🛪 Page * Safety * Tools * 🍘 * 💭 💭 🐘                                |        |
|--------------------------------------------------------------------------------|--------|
| Home Action Queue Incident/Zero Report List Create Incident Create Zero Report | Logoff |
| Officer 1                                                                      |        |
| Demographics Description Service Response Injury                               |        |
| Back Next                                                                      |        |
| Officer's years of service as a law enforcement officer (total tenure) O       |        |
| □ Pending further investigation                                                |        |
| Does the officer work full-time (35 or more hours per week)? <b>O</b>          |        |
| Back Next                                                                      |        |
| Save and Continue                                                              |        |
| Height: Weight:                                                                |        |
| Years Service: Full Time:                                                      |        |
| Identifiable: On Duty: Discharged Weapon:                                      |        |
| Injury:<br>NIBRS incident number:                                              |        |
| Back Review                                                                    |        |

Enter the officer's/agent's years of service.

| 🚰 ▼ 🖾 → Page ▼ Safety ▼ Tools ▼ 😥 ▼ 💭 ۞ 🖳                                                                                                    |        |
|----------------------------------------------------------------------------------------------------|--------|
| Home Action Queue Incident/Zero Report List Create Incident Create Zero Report                                                                                | Logoff |
| Officer 1                                                                                                    |        |
| Demographics Description Service Response Injury                                                                                                    |        |
| Back Next                                                                                                    |        |
| Officer's years of service as a law enforcement officer (total tenure) 0                                                                                      |        |
| Pending further investigation                                                                                                    |        |
| Does the officer work full-time (35 or more hours per week)?  Yes No Pending further investigation Unknown and is unlikely to ever be known Save and Continue |        |
|                                                                                                    |        |
| Height: Weight:                                                                                                    |        |
| Years Service: Full Time:                                                                                                    |        |
| Identifiable: On Duty: Discharged Weapon:                                                                                                    |        |
| Injury:                                                                                                    |        |
| NISKS incident number:                                                                                                    |        |
|                                                                                                    |        |
| Back Review                                                                                                    |        |

Answer whether the officer/agent works full-time.

| 🛅 - 🖸 - Fage- Safety- Tools- 😥- 💯 🔅                                                                                                    |        |
|----------------------------------------------------------------------------------------------------|--------|
| Home Action Queue Incident/Zero Report List Create Incident Create Zero Report                                                                                                    | Logoff |
| Officer 1                                                                                                    |        |
| Demographics Description Service Response Injury                                                                                                    |        |
| Back Next                                                                                                    |        |
| Was the officer readily identifiable by clothing or insignia at the time of the Incident?<br>Yes<br>No<br>Pending further investigation<br>Unknown and is unlikely to ever be known<br>Did the officer discharge a firearm at or in the direction of a person during the incident?<br>Did the officer discharge a firearm at or in the direction of a person during the incident? |        |
| Back Next                                                                                                    |        |
| Save and Continue                                                                                                    |        |
| Identifiable: On Duty: Discharged Weapon:<br>Injury:                                                                                                    |        |
| NIBRS incident number:                                                                                                    |        |
| Back Review                                                                                                    |        |

Answer whether the officer/agent was readily identifiable by clothing or insignia.

| 🏠 🔻 🔯 👻 🖂 🖶 👻 Page 🖛 Safety 🖛 Tools 🕶 🚱 🖉 🥵                                                        |        |
|----------------------------------------------------------------------------------------------------|--------|
| Home Action Queue Incident/Zero Report List Create Incident Create Zero Report                     | Logoff |
| Officer 1                                                                                          |        |
| Demographics Description Service Response Injury                                                   |        |
| Back Next                                                                                          |        |
| Was the officer readily identifiable by clothing or insignia at the time of the Incident? <b>O</b> |        |
|                                                                                                    |        |
| Was the officer on duty at the time of the incident? 0                                             |        |
| Yes<br>No<br>Panding further investigation                                                         |        |
| Unknown and is unlikely to ever be known f a person during the                                     |        |
|                                                                                                    |        |
| Back Nevt                                                                                          |        |
|                                                                                                    |        |
| Save and Continue                                                                                  |        |
|                                                                                                    |        |
| Identifiable: On Duty: Discharged Weapon:<br>Injury:                                               |        |
| NIBRS incident number:                                                                             |        |
|                                                                                                    |        |
| Back Review                                                                                        |        |
|                                                                                                    |        |

Answer whether the officer/agent was on duty.

| 🛅 🔻 🕅 👻 🖃 👼 👻 Page 🖛 Safety 👻 Tools 👻 😥 🥵                                                   |        |
|---------------------------------------------------------------------------------------------|--------|
| Home Action Queue Incident/Zero Report List Create Incident Create Zero Report              | Logoff |
| Officer 1                                                                                   |        |
| Demographics Description Service Response Injury                                            |        |
| Back Next                                                                                   |        |
| Was the officer readily identifiable by clothing or insignia at the time of the incident?   |        |
|                                                                                             |        |
| Was the officer on duty at the time of the incident?                                        |        |
|                                                                                             |        |
| Did the officer discharge a firearm at or in the direction of a person during the incident? |        |
| Yes<br>No                                                                                   |        |
| Pending further investigation<br>Unknown and is unlikely to ever be known                   |        |
|                                                                                             |        |
| Save and Continue                                                                           |        |
| Identifiable: On Duty: Discharged Weapon:                                                   |        |
| Injury:                                                                                     |        |
|                                                                                             |        |
| Back Review                                                                                 |        |

Answer whether the officer/agent discharged a firearm.

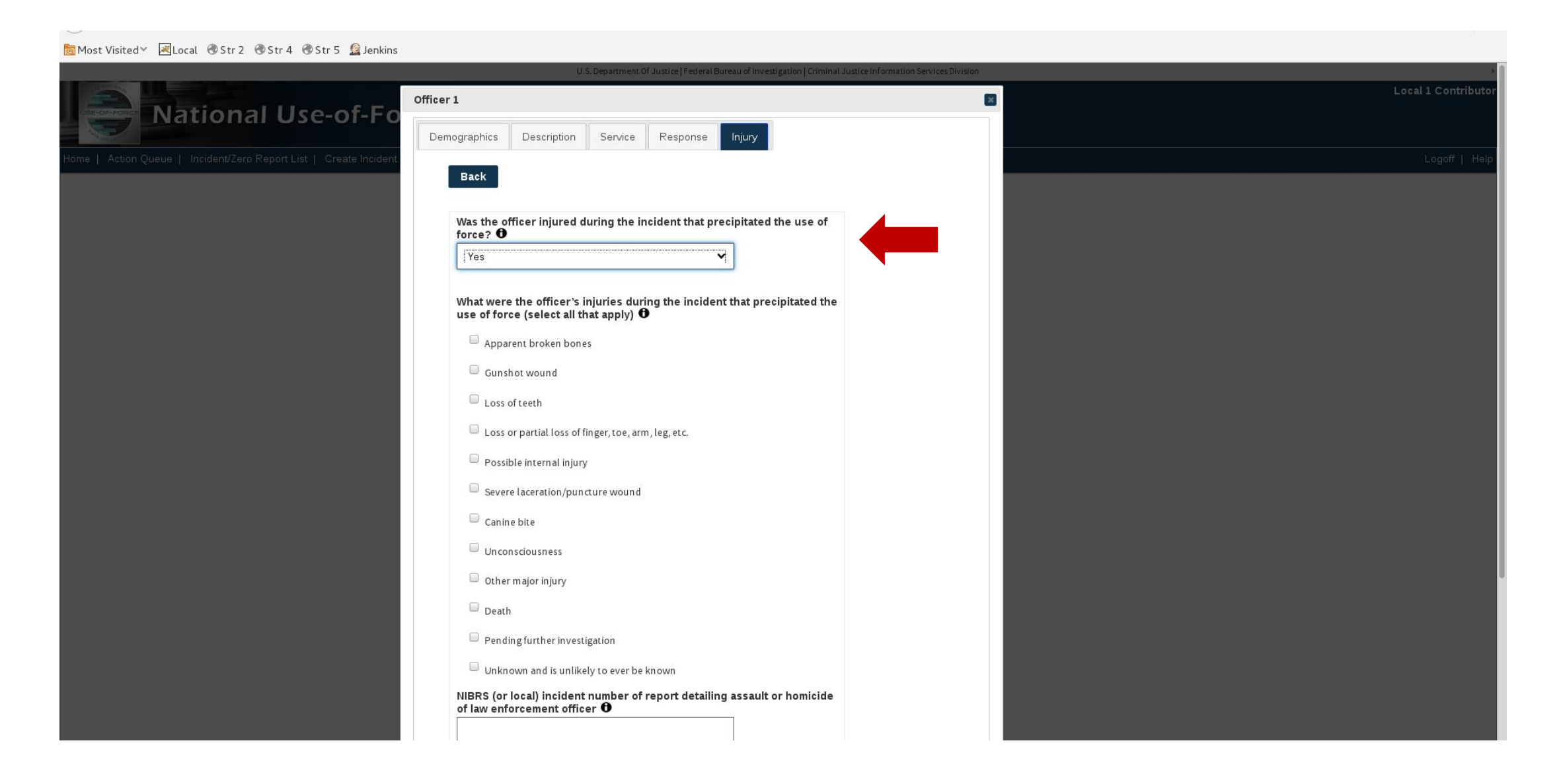

#### Indicate whether the officer/agent was injured.

| 🔻 🔝 🔹 📾 🔻 Page 🖛 Safety 🖛 Tools 🕶 🚱 🖉 🔔 🧐 |                                                                                                    |  |
|-------------------------------------------|----------------------------------------------------------------------------------------------------|--|
|                                           | emographics Description Service Response Injury                                                                                          |  |
|                                           |                                                                                                    |  |
|                                           | Back                                                                                                    |  |
|                                           | Was the officer injured during the incident that precipitated the use of force?                                                          |  |
|                                           | Yes                                                                                                    |  |
|                                           | What were the officer's injuries during the incident that precipitated the use of force (select all that apply) $\boldsymbol{\vartheta}$ |  |
|                                           | Apparent broken bones                                                                                                    |  |
|                                           | Gunshot wound                                                                                                    |  |
|                                           | Loss of teeth                                                                                                    |  |
|                                           | Possible internal injury                                                                                                    |  |
|                                           | Severe laceration                                                                                                    |  |
|                                           |                                                                                                    |  |
|                                           | Other major injury                                                                                                    |  |
|                                           | Death                                                                                                    |  |
|                                           | Pending further investigation                                                                                                    |  |
|                                           | Unknown and is unlikely to ever be known                                                                                                 |  |
|                                           | NIBRS (or local) incident number of report detailing assault or homicide of law enforcement officer <b>O</b>                             |  |
|                                           | Pending further investigation Unknown and is unlikely to ever be known                                                                   |  |
|                                           |                                                                                                    |  |

If the officer/agent was injured, select the officer's/agent's injury types and the NIBRS or local incident number.

| ction Queue Incident/Zero Report List Create Incident Create Zero Report                                                                                                    |
|----------------------------------------------------------------------------------------------------|
| Back Review                                                                                                    |
| Officer Information                                                                                                    |
| Please complete the following set of questions from this section for each officer who actually applied force that resulted in death, serious bodily injury, or discharged a firearm at or in the direction of a person in the course of this incident from your agency. Do not include any officers who were assisting or present; did not apply force; or applied force that did not meet the criteria as specified above. All data elements must have a valid response indicated in order to submit the incident information. Number of officers who applied force during this Incident ① |
|                                                                                                    |
| Number of officers from <i>your agency</i> who actually applied force during the time of incident <b>O</b>                                                                                                    |
| 1       □       Pending further investigation         □       Unknown and is unlikely to ever be known                                                                                                    |
| ▼ Officer 1                                                                                                    |
| · Oncer r                                                                                                    |
| Edit                                                                                                    |
| Race Ethnicity:                                                                                                    |
| Sex: Age:                                                                                                    |
| Height: Weight:                                                                                                    |
| Years Service: Full Time:                                                                                                    |
| Identifiable: On Duty: Discharged Weapon:                                                                                                    |
| Injury:                                                                                                    |
| NIBRS incident number:                                                                                                    |
|                                                                                                    |
| Back Review                                                                                                    |
|                                                                                                    |

To check the completeness and correctness of the report, select "Review."

| 🚡 🛪 🖸 🛪 🖙 🖓 Rage 🔹 Safety 🛪 Tools 🕶 😥 👷 🎊                                      |
|--------------------------------------------------------------------------------|
| Home Action Queue Incident/Zero Report List Create Incident Create Zero Report |
| Deale                                                                          |
| Back Supmit                                                                    |
| information. Click on these highlighted areas to go to the edit page.          |
| • Reason(s) for Report                                                         |
|                                                                                |
| The serious bodily injury of a person due to law enforcement use of force? Yes |
|                                                                                |
| • Use-of-Force Report Information                                              |
| Agency: TORI01201 Case Number: 123456789                                       |
| Date: 11/30/2016 Time: 14:18                                                   |
| Reason for initial contact. Response to unlawful or suspicious activity        |
| Observed offense(s) ·                                                          |
| -Jagranated Jessuit                                                            |
| TAUGUATE ASSAULT                                                               |
| Officer approached subject:                                                    |
| Ambuch Incident:                                                               |
| Septer Officer present:                                                        |
| Number of subjects that died or had serious hedily injury: 1                   |
| Number of officers the applied force: 1                                        |
| Number of officers who appred force. I                                         |
| Number of officers from your agency who applied force: I                       |
| Other agencies involved:                                                       |
| None                                                                           |
| Location information: Pending                                                  |
|                                                                                |
| Latitude: Longitude:                                                           |

Highlighted fields indicate items that must be completed or corrected.

| 🛅 = 🖾 = Page = Safety = Tools = 🕢 = 💭 🔅 🎘                                                                                                    |                      |
|----------------------------------------------------------------------------------------------------|----------------------|
| U.S. Department Of Justice   Federal Bureau of Investigation   Criminal Justice Informati                                                                  | on Services Division |
| National Use-of-Force Data Collection                                                                                                    |                      |
| Home Action Queue Incident/Zero Report List Create Incident Create Zero Report                                                                             | Logoff               |
| Back Save and Continue Review                                                                                                    |                      |
| over these highlighted areas for additional information.                                                                                                   |                      |
| Did the officer approach the subject(s)? ①                                                                                                    |                      |
| Was this an ambush incident? <sup>1</sup>                                                                                                    |                      |
| Was a supervisor or a senior officer acting in a similar capacity present or consulted prior to when force was used in the incident?                       |                      |
|                                                                                                    |                      |
| If the incident involved officers who used force from multiple law<br>enforcement agencies, please provide the total number of other agencies<br>involved. |                      |
| the other agencies. O                                                                                                    |                      |
| Save and Continue Review                                                                                                    | ,                    |

Double-click the highlighted items to make edits.

| <u>ه</u> - | 61 | * | 1 | - | * | Page • | Safety • | Tools • | 8- | TR. | 0. |  |
|------------|----|---|---|---|---|--------|----------|---------|----|-----|----|--|
|------------|----|---|---|---|---|--------|----------|---------|----|-----|----|--|

| * 🛐 * 🖃 🗰 * Page * Safety * Tools * 😥 * 💭 😳 👯    |                                                                                                    |               |
|--------------------------------------------------|----------------------------------------------------------------------------------------------------|---------------|
|                                                  | U.S. Department Of Justice I Federal Buneau of Investigation I Criminal Justice Information Services Division |               |
| National Use-c                                   | of-Force Data Collection                                                                                      |               |
| me Action Queue Incident/Zero Report List Create | e Incident Create Zero Report                                                                                 | Logoff        |
| I                                                | Back Submit                                                                                                   |               |
|                                                  | + Reason(s) for Report                                                                                        |               |
|                                                  | The serious bodily injury of a person due to law enforcement use of force? Yes                                |               |
|                                                  | Use-of-Force Report Information                                                                               |               |
|                                                  | Agency: TORI01201 Case Number: 123456789                                                                      |               |
|                                                  | Date: 11/30/2016 Time: 14:18                                                                                  |               |
|                                                  | Reason for initial contact: Medical, mental health, or welfare assistance                                     |               |
|                                                  | Officer approached subject: Yes                                                                               |               |
|                                                  | Ambush Incident: No                                                                                           |               |
|                                                  | Senior Officer present: No                                                                                    |               |
|                                                  | Number of subjects that died or had serious bodily injury: 1                                                  |               |
|                                                  | Number of officers who applied force: 1                                                                       |               |
|                                                  | Number of officers from your agency who applied force: 1                                                      |               |
|                                                  | Other agencies involved:                                                                                      |               |
|                                                  | None                                                                                                    |               |
|                                                  | Location information: Pending                                                                                 |               |
|                                                  | Latitude: Longitude:                                                                                          |               |
|                                                  | · · · · · · · · · · · · · · · · · · ·                                                                         | Speakers: 67% |

Click "Submit" to send the report for approval.

# National Use-of-Force Data Collection

**Zero Report Steps Illustrated** 

| U.S. Departm                                                                                                  | ent Of Justice   Federal B                           | reau of Investigation   Criminal Justice Information Ser                        | vices Division                                                                                                    |  |  |
|----------------------------------------------------------------------------------------------------|------------------------------------------------------|---------------------------------------------------------------------------------|----------------------------------------------------------------------------------------------------|--|--|
| Welcome                                                                                                    |                                                      |                                                                                 |                                                                                                    |  |  |
| Create<br>Create and submit incident and zero reports.                                                        | Take action on inc<br>Glick here to<br>submit a Zero | Maintain<br>idents including submitting, modifying, or<br>deleting an incident. | <b>Review</b><br>View incidents and zero reports that require your action to<br>progress through the review process.<br><u>Action Queue</u> |  |  |
| Reports and Export<br>Reports and data export tools will be added to the system<br>throughout 2017.<br>Export | Find one                                             | Search<br>or more incidents or zero reports.<br>Basic Search<br>Advanced Search | Access Management<br>Tools to maintain roles, state defined review processes and<br>accounts will be added to the system in 2017.           |  |  |
| For c                                                                                                    | uestions or assist                                   | ance send an email to useofforce@ic.ft                                          | bi.gov.                                                                                                    |  |  |

On the Home screen, select "Submit a Zero Report."

| me Action Queu | e Incident/Zero Report List Create Incident Create Zero Re                                                                                                    | eport                                                                                                    |  |
|----------------|----------------------------------------------------------------------------------------------------|----------------------------------------------------------------------------------------------------|--|
|                | A Zero Report should be submitted when no Use-of-Force incide                                                                                                    | nts occurred within the monthly reporting period.                                                                                                    |  |
|                | The Use-of-Force system will not automatically generate a Zero<br>month. The absence of Use-of-Force data does not mean that no<br>differentiate between (1) a zero report – no Use-of-Force inciden<br>submitted. The presence or absence of this record in conjunction<br>statistical information. | Report if no incidents are reported by an agency for a particular<br>o Use-of-Force Incidents occurred. The Use-of-Force system must<br>ts occurred and (2) no Use-of-Force incidents are being<br>o with other available data will provide the FBI with useful |  |
|                | Agency ORI for Zero Report (Required) TORI01201                                                                                                    | Your Originating Agency Identifier<br>(ORI) will automatically populate.<br>Enter the month with zero                                                                                                    |  |
|                | Month for Zero Report (mm/yyyy)<br>10/2016                                                                                                    | incidents and click "Submit."                                                                                                    |  |
|                | Submit                                                                                                    |                                                                                                    |  |
|                |                                                                                                    |                                                                                                    |  |
|                |                                                                                                    |                                                                                                    |  |
|                |                                                                                                    | on amail to upcoffered Ris thi gov                                                                                                    |  |

Enter the month with zero incidents and click "Submit."